# LAMPIRAN – LAMPIRAN

# **RANGKAIAN KESELURUHAN**

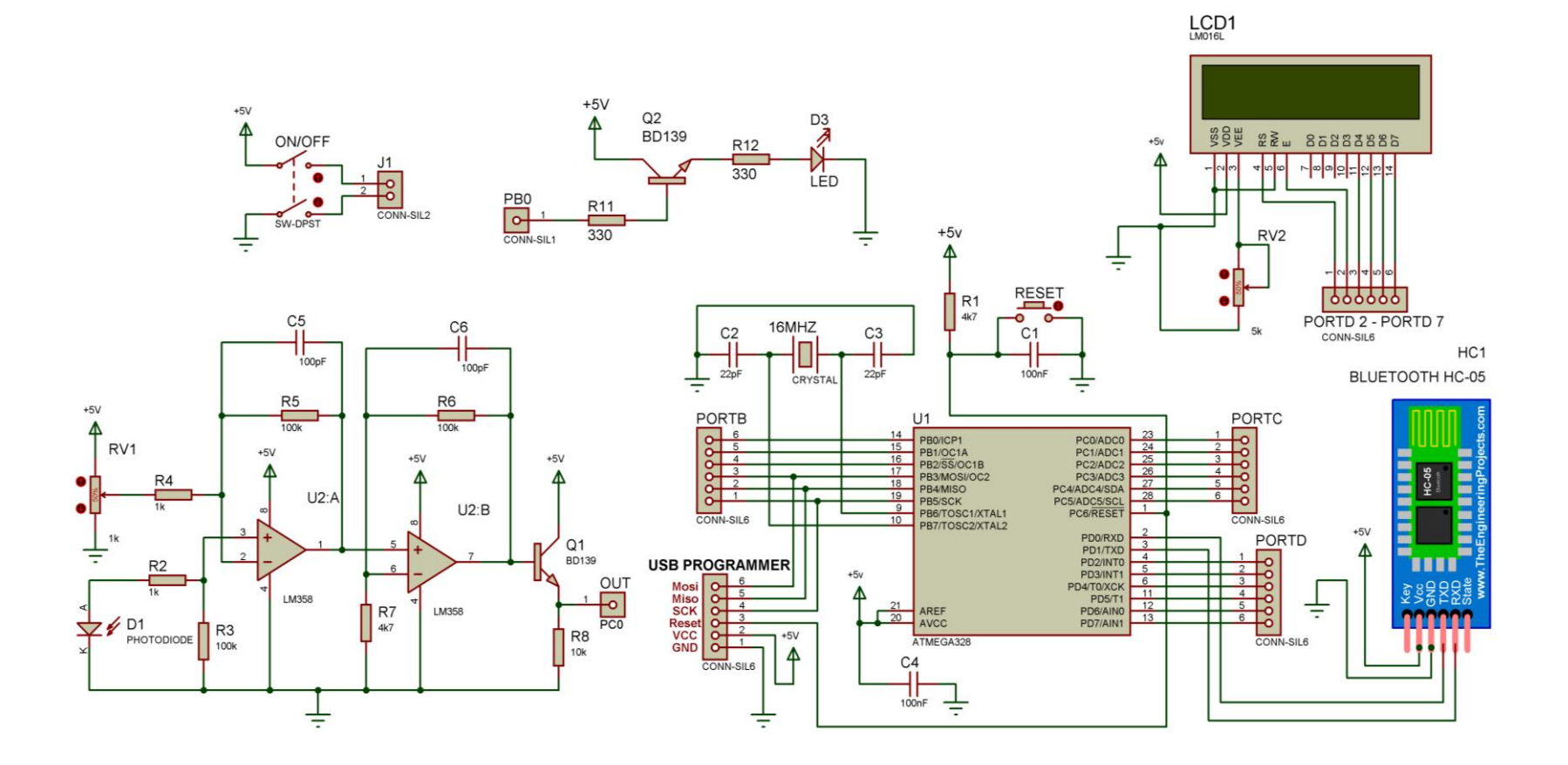

#### **PROGRAM ARDUINO KESELURUHAN**

```
#include <LiquidCrystal.h>
LiquidCrystal lcd(2, 3, 4, 5, 6, 7);
unsigned long start, finished, elapsed;
long lastButtonPressTime = 0;
long debounceDelay = 50;
int x;
int hasil;
int DataAndroid = 0;
//inisialisasi baca tegangan max dari sini
int value;
int index = 0;
float numReadings = 8;
float readings[8];
int sensorMax;
float maxFix;
float teganganMax; // sampai sini
void(* direset) (void) = 0;
void setup()
{
Serial.begin(9600);
lcd.begin(16, 2); // inisialisasi lcd (16 kolom, 2 baris)
lcd.setCursor(2, 0);
lcd.print("Mengecek...");
```

```
delay(1000);
lcd.clear();
lcd.setCursor(0, 1);
lcd.print("READY");
sensorMax = analogRead(0); //variable baca tegangan max
}
void loop()
{
if(Serial.available() > 0){ // Cek data dari serial port
DataAndroid = Serial.read(); // Membaca data dari serial
port
}
CheckStartStop();
Display();
reset();
Vmax();
}
void CheckStartStop()
{
x = analogRead(0);
if (x < 800 && x > 20.46 )
{
if ((millis() - lastButtonPressTime) > debounceDelay)
```

```
lcd.clear();
lcd.setCursor(0, 0);
lcd.print("Time:");
start = millis();
}
lastButtonPressTime = millis();
}
if (x < 800 \&\& x > 20.46) {
finished = millis();
float h, m, s, ms;
unsigned long over;
elapsed = finished - start;
h = int(elapsed / 3600000);
over = elapsed % 3600000;
m = int(over / 60000);
over = over % 60000;
s = int(over / 1000);
ms = over % 1000;
hasil = ms;
lcd.setCursor(0, 1);
lcd.print(s, 0);
lcd.print("s ");
```

{

```
if (h < 10)
{
lcd.print(ms, 0);
lcd.print("ms ");
}
}
}
void Display()
{
if (x == LOW)
{
Serial.println(hasil);
}
if (hasil >= 1)
{
digitalWrite(8, HIGH);
}
}
void reset()
{
if (DataAndroid == '0')
{
direset();
}
}
```

```
void Vmax()
{
value = analogRead(0);
readings[index] = value;
index++;
if (index >= numReadings) index = 0;
```

```
if (value > sensorMax) sensorMax = value;
teganganMax = sensorMax * (5.0 / 1023.0);
maxFix = teganganMax;
```

```
lcd.setCursor(9, 0);
lcd.print("| ");
lcd.print("Vmax");
lcd.setCursor(9, 1);
lcd.print("| ");
lcd.print(maxFix);
```

}

#### MIT App Inventor Projects • Connect • Build • Help • My Projects Gallery Guide Report an Issue English \* hudakhairul7@gmail.com \* ExposureTimeDisplay\_copy Add Screen . Screen1 + Remove Screen Designer Blocks Palette Viewer Components Properties User Interface 😑 📃 Screen1 Screen1 Display hidden components in Viewer Check to see Preview on Tablet size. 😑 🔤 HorizontalArrangement Button ? AboutScreen 9:48 📓 🕽 🔼 Label 1 Exposure Time Meter ~ CheckBox ? E MorizontalArrangement AlignHorizontal **Exposure Time Meter Display** 2011 DatePicker ? BluetoothList Left: 1 🔻 • HorizontalArrangement Image ? AlignVertical A StatusBluetooth **()** Top:1 💌 A Label ? AppName = ListPicker ? ExposureTimeDisplay 😑 🔤 HorizontalArrangement Tidak Terkoneksi ≡ ListView ? A Label3 BackgroundColor White 😑 🚾 HorizontalArrangement \land Notifier ? Waktu Ekspos: BackgroundImage 🔼 hasil PasswordTextBox ? None.. HorizontalArrangement 📗 Slider ? 0 A Label5 CloseScreenAnimation Default 🔻 F Spinner ? ms Icon 😑 🚾 HorizontalArrangement TextBox ? None.. ResetButton 8:10 TimePicker ? Reset DenscreenAnimation Activ Ð • Go to for the activate Windows. WebViewer ? Rename Delete ScreenOrientation Layout Unspecified • $\leftrightarrow$ $\Box$ IJ Media

# DESAIN PROGRAM ANDROID DENGAN MIT APP INVENTOR

# PROGRAM ANDROID KESELURUHAN DENGAN MIT APP INVENTOR

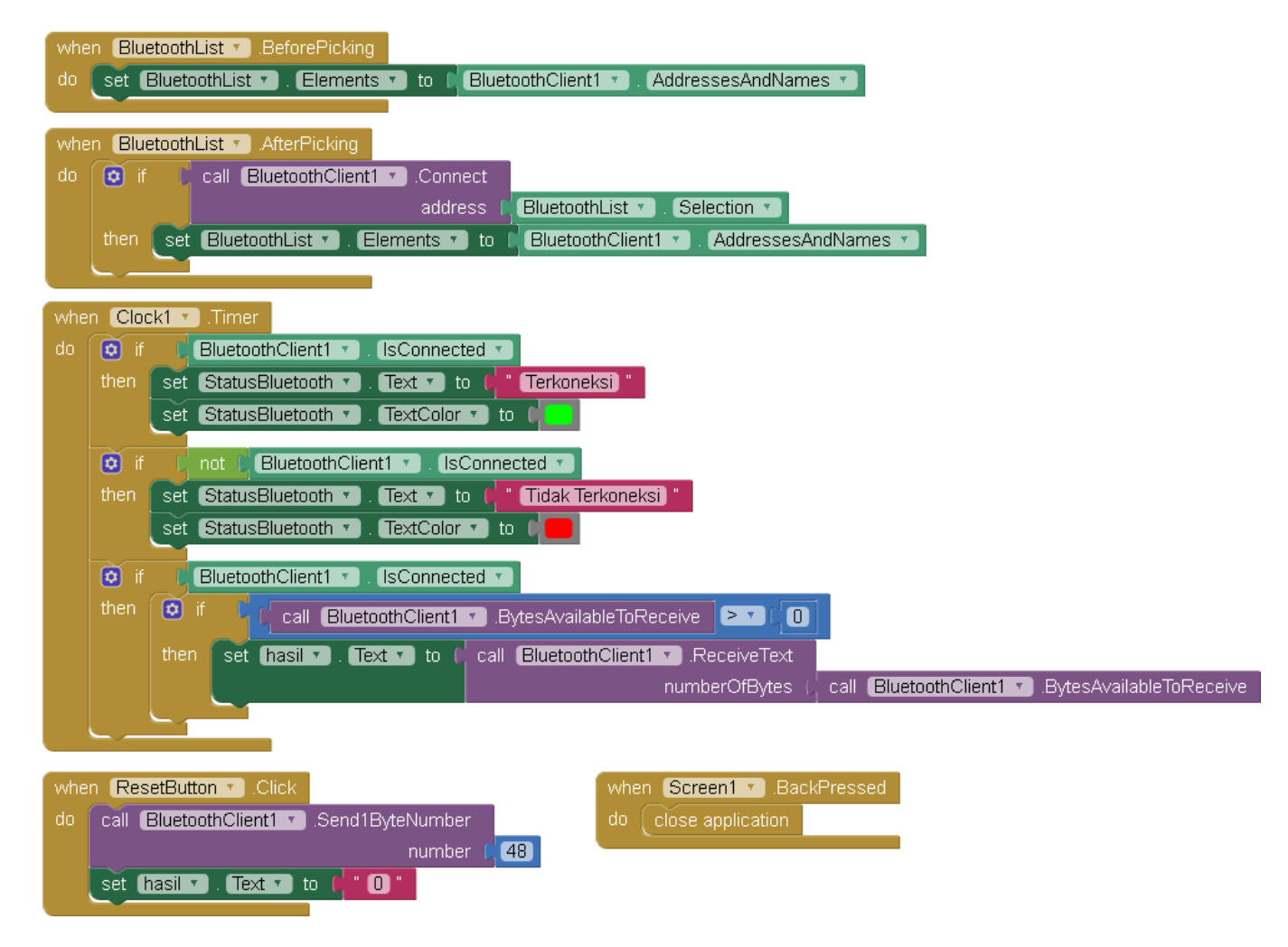

# TAMPILAN PROGRAM ANDROID

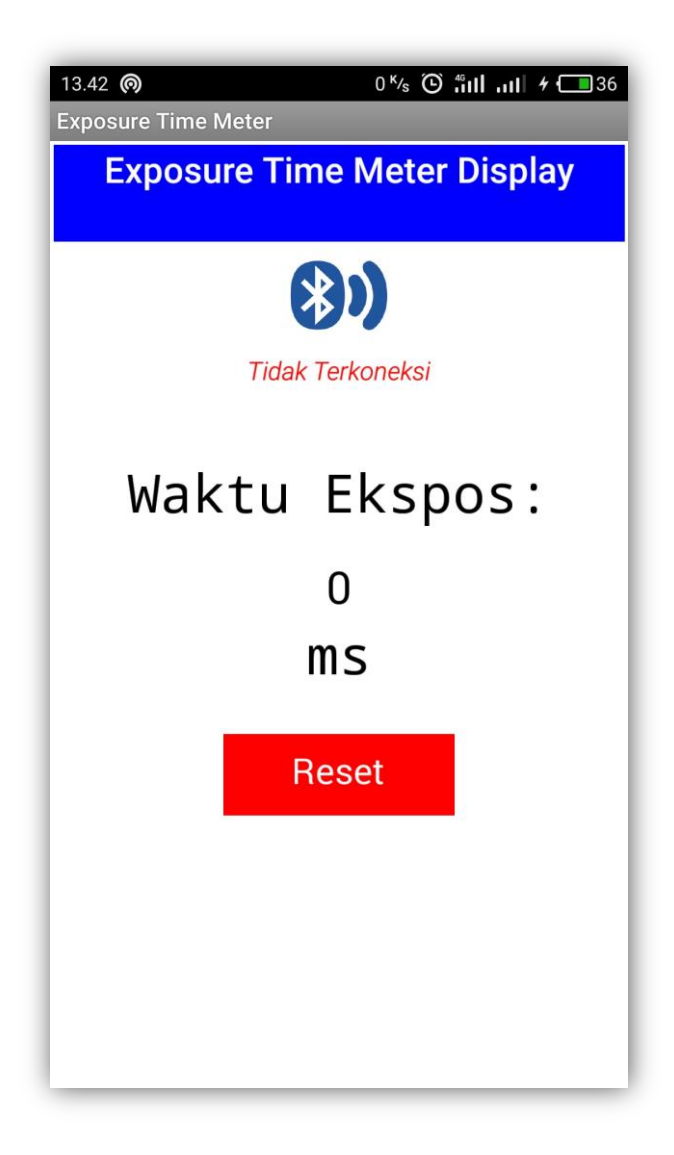

**Tabel ASCII** 

| TART ACCTT |     |     |      |                          |     |    |     |                   |        |     |    |     |               |     |     |      |     |                                                                                                    |    |
|------------|-----|-----|------|--------------------------|-----|----|-----|-------------------|--------|-----|----|-----|---------------|-----|-----|------|-----|----------------------------------------------------------------------------------------------------|----|
|            |     |     |      | T                        | AB  | ET | . A | SCI               | 1      |     |    |     |               |     |     |      |     |                                                                                                    |    |
| <u>Dec</u> | H   | Oct | Chai |                          | Dec | Нх | Oct | Html              | Chr    | Dec | Нх | Oct | Html          | Chr | Dec | : Hx | Oct | Html Cl                                                                                                    | hr |
| 0          | 0   | 000 | NUL  | (null)                   | 32  | 20 | 040 | <b>∉</b> #32;     | Space  | 64  | 40 | 100 | «#64;         | 0   | 96  | 60   | 140 | <b>`</b>                                                                                                    | 1  |
| 1          | 1   | 001 | SOH  | (start of heading)       | 33  | 21 | 041 | <b>&amp;#</b> 33; | 1.00   | 65  | 41 | 101 | <b>A</b>      | A   | 97  | 61   | 141 | <b>a</b>                                                                                                    | a  |
| 2          | 2   | 002 | STX  | (start of text)          | 34  | 22 | 042 | <b>"</b>          | "      | 66  | 42 | 102 | <b>B</b>      | в   | 98  | 62   | 142 | <b></b> ‰#98;                                                                                                    | b  |
| 3          | 3   | 003 | ETX  | (end of text)            | 35  | 23 | 043 | <b>#</b>          | #      | 67  | 43 | 103 | C             | С   | 99  | 63   | 143 | <b>c</b>                                                                                                    | С  |
| 4          | 4   | 004 | EOT  | (end of transmission)    | 36  | 24 | 044 | <b></b> ∉36;      | ę.     | 68  | 44 | 104 | <b></b> ∉68;  | D   | 100 | 64   | 144 | <b>∝#100;</b>                                                                                                    | d  |
| 5          | 5   | 005 | ENQ  | (enquiry)                | 37  | 25 | 045 | <b>∉#37;</b>      | *      | 69  | 45 | 105 | <b></b> ∉#69; | Е   | 101 | 65   | 145 | e                                                                                                    | е  |
| 6          | 6   | 006 | ACK  | (acknowledge)            | 38  | 26 | 046 | <b></b> ∉38;      | 6      | 70  | 46 | 106 | <b>∉</b> #70; | F   | 102 | 66   | 146 | f                                                                                                    | f  |
| - 7        | - 7 | 007 | BEL  | (bell)                   | 39  | 27 | 047 | <b></b> ∉39;      | 1      | 71  | 47 | 107 | G             | G   | 103 | 67   | 147 | g                                                                                                    | g  |
| 8          | 8   | 010 | BS   | (backspace)              | 40  | 28 | 050 | <b></b> ‰#40;     | (      | 72  | 48 | 110 | ¢#72;         | H   | 104 | 68   | 150 | «#104;                                                                                                    | h  |
| 9          | 9   | 011 | TAB  | (horizontal tab)         | 41  | 29 | 051 | <b>)</b>          | ) 🐁    | 73  | 49 | 111 | ¢#73;         | I   | 105 | 69   | 151 | i                                                                                                    | i  |
| 10         | A   | 012 | LF   | (NL line feed, new line) | 42  | 2A | 052 | *                 | * %    | 74  | 4A | 112 | «#74;         | J   | 106 | 6A   | 152 | <b></b> ‰#106;                                                                                                    | Ĵ  |
| 11         | в   | 013 | VT   | (vertical tab)           | 43  | 2B | 053 | ¢#43;             | +      | 75  | 4B | 113 | K             | K   | 107 | 6B   | 153 | <b></b> ∉#107;                                                                                                    | k  |
| 12         | С   | 014 | FF   | (NP form feed, new page) | 44  | 2C | 054 | ,                 | 1998 V | 76  | 4C | 114 | «#76;         | L   | 108 | 6C   | 154 | <b></b> ∉#108;                                                                                                    | 1  |
| 13         | D   | 015 | CR   | (carriage return)        | 45  | 2D | 055 | -                 | 8 8 1  | 77  | 4D | 115 | M             | М   | 109 | 6D   | 155 | <b>∝#109;</b>                                                                                                    | m  |
| 14         | E   | 016 | S0 - | (shift out) 👘 🐁          | 46  | 2E | 056 | <b>.</b>          | -X. J. | 78  | 4E | 116 | <b>∉</b> #78; | N   | 110 | 6E   | 156 | n                                                                                                    | n  |
| 15         | F   | 017 | SI   | (shift in) 📃 📎           | 47  | 2F | 057 | 6#47;             | 1      | 79  | 4F | 117 | <b></b> ∉#79; | 0   | 111 | 6F   | 157 | &#lll;</td><td>0</td></tr><tr><td>16</td><td>10</td><td>020</td><td>DLE</td><td>(data link escape) 🔜 🔌</td><td>48</td><td>30</td><td>060</td><td><b>&#48;</b></td><td>0</td><td>80</td><td>50</td><td>120</td><td><b></b>∉#80;</td><td>Р</td><td>112</td><td>70</td><td>160</td><td>p</td><td>р</td></tr><tr><td>17</td><td>11</td><td>021</td><td>DC1</td><td>(device control 1)</td><td>49</td><td>31</td><td>061</td><td>1</td><td>1</td><td>81</td><td>51</td><td>121</td><td><b></b>∉#81;</td><td>Q</td><td>113</td><td>71</td><td>161</td><td><b>∝#113;</b></td><td>q</td></tr><tr><td>18</td><td>12</td><td>022</td><td>DC2</td><td>(device control 2)</td><td>50</td><td>32</td><td>062</td><td><b>&#50;</b></td><td>2</td><td>82</td><td>52</td><td>122</td><td><b></b>∉#82;</td><td>R</td><td>114</td><td>72</td><td>162</td><td>r</td><td>r</td></tr><tr><td>19</td><td>13</td><td>023</td><td>DC3</td><td>(device control 3)</td><td>51</td><td>33</td><td>063</td><td>3</td><td>3</td><td>83</td><td>53</td><td>123</td><td><b></b>∉#83;</td><td>S</td><td>115</td><td>73</td><td>163</td><td>s</td><td>s</td></tr><tr><td>20</td><td>14</td><td>024</td><td>DC4</td><td>(device control 4)</td><td>52</td><td>34</td><td>064</td><td>4</td><td>4</td><td>84</td><td>54</td><td>124</td><td><b></b>∉#84;</td><td>Т</td><td>116</td><td>74</td><td>164</td><td>t</td><td>t</td></tr><tr><td>21</td><td>15</td><td>025</td><td>NAK</td><td>(negative acknowledge)</td><td>53</td><td>35</td><td>065</td><td><b></b>∉#53;</td><td>5</td><td>85</td><td>55</td><td>125</td><td><b></b>∉#85;</td><td>U</td><td>117</td><td>75</td><td>165</td><td>u</td><td>u</td></tr><tr><td>22</td><td>16</td><td>026</td><td>SYN</td><td>(synchronous idle)</td><td>54</td><td>36</td><td>066</td><td><b></b>∉54;</td><td>6</td><td>86</td><td>56</td><td>126</td><td><b>&#86;</b></td><td>V</td><td>118</td><td>76</td><td>166</td><td>v</td><td>v</td></tr><tr><td>23</td><td>17</td><td>027</td><td>ETB</td><td>(end of trans. block)</td><td>55</td><td>37</td><td>067</td><td><b>∉#55;</b></td><td>7</td><td>87</td><td>57</td><td>127</td><td><b></b>∉#87;</td><td>W</td><td>119</td><td>77</td><td>167</td><td>w</td><td>w</td></tr><tr><td>24</td><td>18</td><td>030</td><td>CAN</td><td>(cancel)</td><td>56</td><td>38</td><td>070</td><td><b></b>∉\$6;</td><td>8</td><td>88</td><td>58</td><td>130</td><td><b></b>488;</td><td>х</td><td>120</td><td>78</td><td>170</td><td><b>∝#120;</b></td><td>х</td></tr><tr><td>25</td><td>19</td><td>031</td><td>EM</td><td>(end of medium)</td><td>57</td><td>39</td><td>071</td><td><b>∉</b>#57;</td><td>9</td><td>89</td><td>59</td><td>131</td><td><b>&#89;</b></td><td>Y</td><td>121</td><td>79</td><td>171</td><td>y</td><td>Y</td></tr><tr><td>26</td><td>1A</td><td>032</td><td>SUB</td><td>(substitute)</td><td>58</td><td>ЗA</td><td>072</td><td><b></b>∉58;</td><td>÷</td><td>90</td><td>5A</td><td>132</td><td><b></b>∉#90;</td><td>Z</td><td>122</td><td>7A</td><td>172</td><td><b>∝#122;</b></td><td>z</td></tr><tr><td>27</td><td>1B</td><td>033</td><td>ESC</td><td>(escape)</td><td>59</td><td>ЗB</td><td>073</td><td><b>&#59;</b></td><td>1.00</td><td>91</td><td>5B</td><td>133</td><td><b>&#91;</b></td><td>[</td><td>123</td><td>7B</td><td>173</td><td><b>&#123;</b></td><td>- {</td></tr><tr><td>28</td><td>1C</td><td>034</td><td>FS</td><td>(file separator)</td><td>60</td><td>ЗC</td><td>074</td><td><b>⊛#60;</b></td><td><</td><td>92</td><td>5C</td><td>134</td><td><b></b>∉#92;</td><td>1</td><td>124</td><td>7C</td><td>174</td><td><b>&#124;</b></td><td></td></tr><tr><td>29</td><td>1D</td><td>035</td><td>GS</td><td>(group separator)</td><td>61</td><td>ЗD</td><td>075</td><td>&#6l;</td><td>=</td><td>93</td><td>5D</td><td>135</td><td><b>∉</b>#93;</td><td>1</td><td>125</td><td>7D</td><td>175</td><td>}</td><td>-}</td></tr><tr><td>30</td><td>1E</td><td>036</td><td>RS</td><td>(record separator)</td><td>62</td><td>ЗE</td><td>076</td><td><b></b>∉#62;</td><td>></td><td>94</td><td>5E</td><td>136</td><td><b></b>∉#94;</td><td>^</td><td>126</td><td>7E</td><td>176</td><td>~</td><td>~</td></tr><tr><td>31</td><td>1F</td><td>037</td><td>US</td><td>(unit separator)</td><td>63</td><td>ЗF</td><td>077</td><td><b></b>∉#63;</td><td>2</td><td>95</td><td>5F</td><td>137</td><td><b>&#95;</b></td><td>_</td><td>127</td><td>7F</td><td>177</td><td></td><td>DEL</td></tr><tr><td></td><td></td><td></td><td></td><td></td><td>-</td><td></td><td></td><td></td><td></td><td></td><td></td><td></td><td>s</td><td>ourc</td><td>е: и</td><td>AVAV</td><td>. Look</td><td>upTable:</td><td>s.com</td></tr><tr><td></td><td></td><td></td><td></td><td></td><td></td><td></td><td></td><td></td><td></td><td></td><td></td><td></td><td></td><td></td><td></td><td></td><td></td><td></td><td></td></tr></tbody></table> |    |

# Standar Operasional Prosedur (SOP)

- I. SOP Alat Pendeteksi
  - 1. Tekan tombol ON/OFF untuk menyalakan alat
  - 2. Letakkan alat 100cm di bawah (center) dengan tabung x-ray

# II. SOP Alat Penampil (Android)

- 1. Instal aplikasi android untuk penampilnya melalui link atau QRcode
- 2. Aktifkan bluetooth
- 3. Tekan tombol bluetooth pada aplikasi dan sambungkan dengan HC-05
- 4. Jika sudah terkoneksi, maka siap dilakukan pengukuran

# Lampiran Aplikasi Android

• APK Android (Aplikasi Penampil)

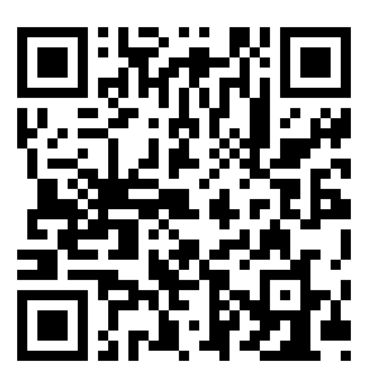

https://drive.google.com/open?id=0B9-7Nu8XH7wET1NpYUxldnk4QlU

• File project (MIT App Inventor) aplikasi penampil di android

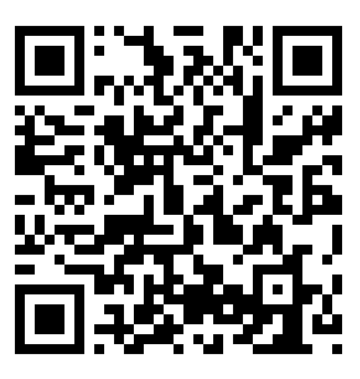

https://drive.google.com/open?id=0B9-7Nu8XH7wERWE2OURjR3FBeHM

# Lampiran Foto Hasil Data Pengukuran

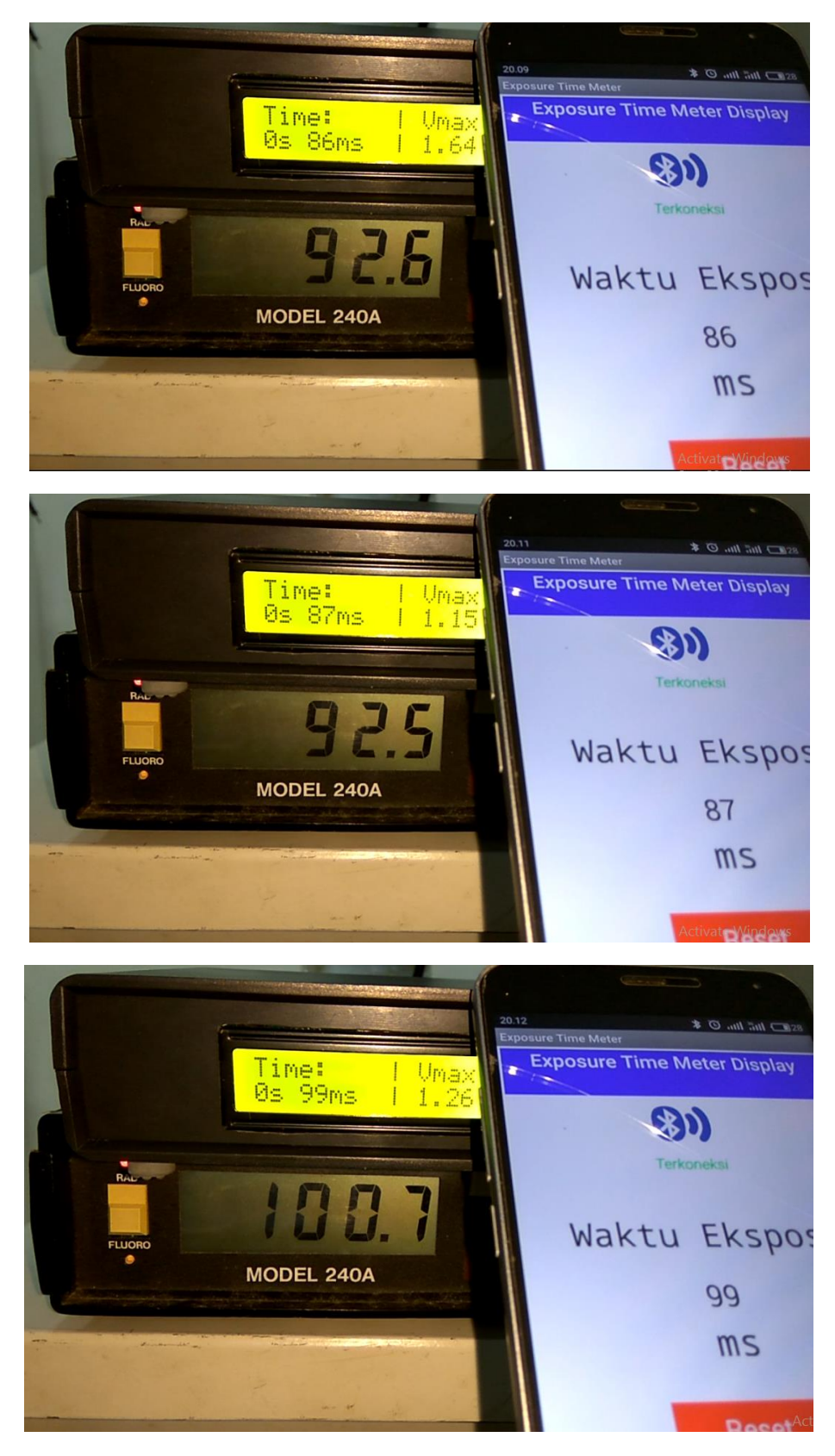

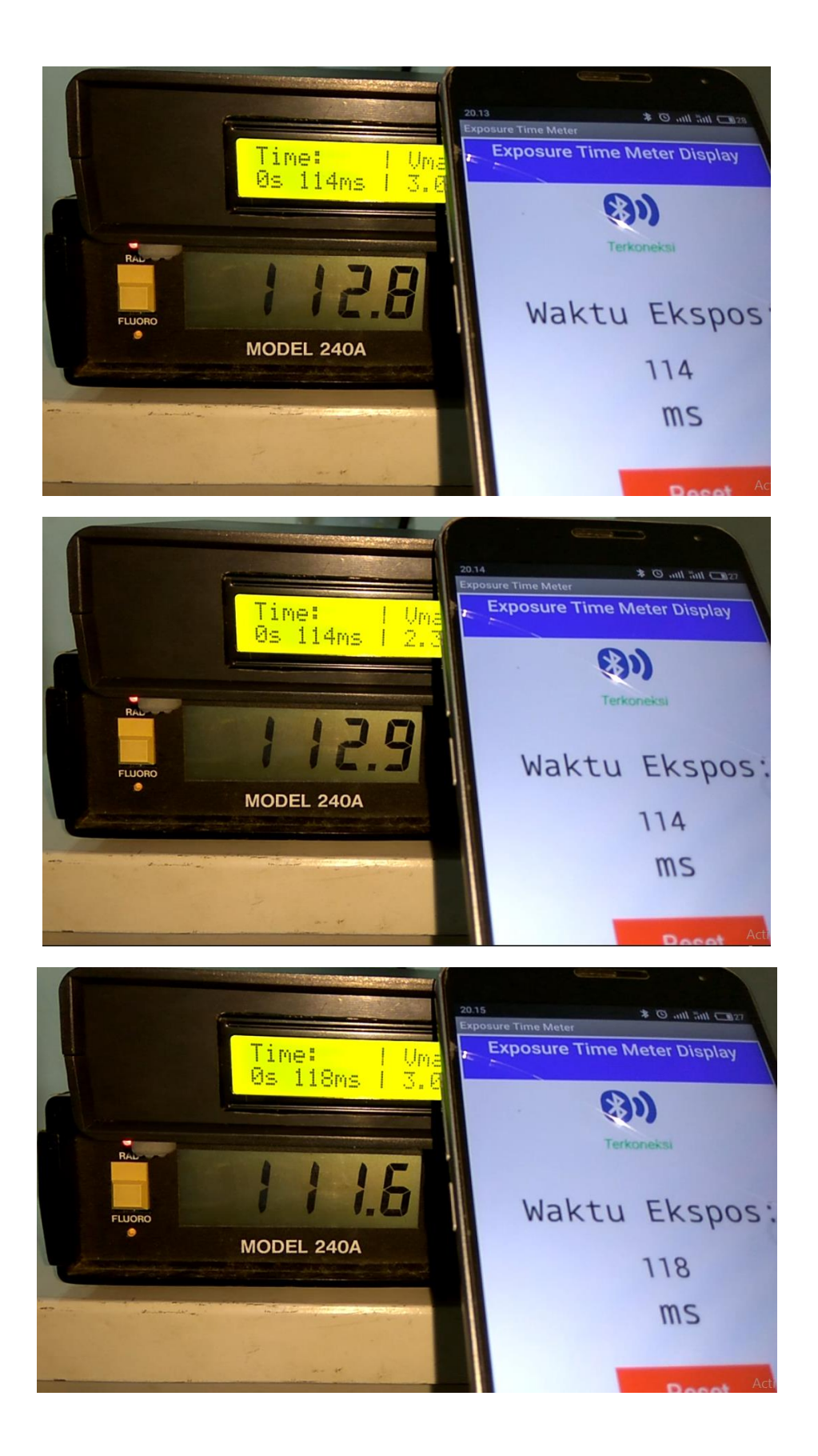

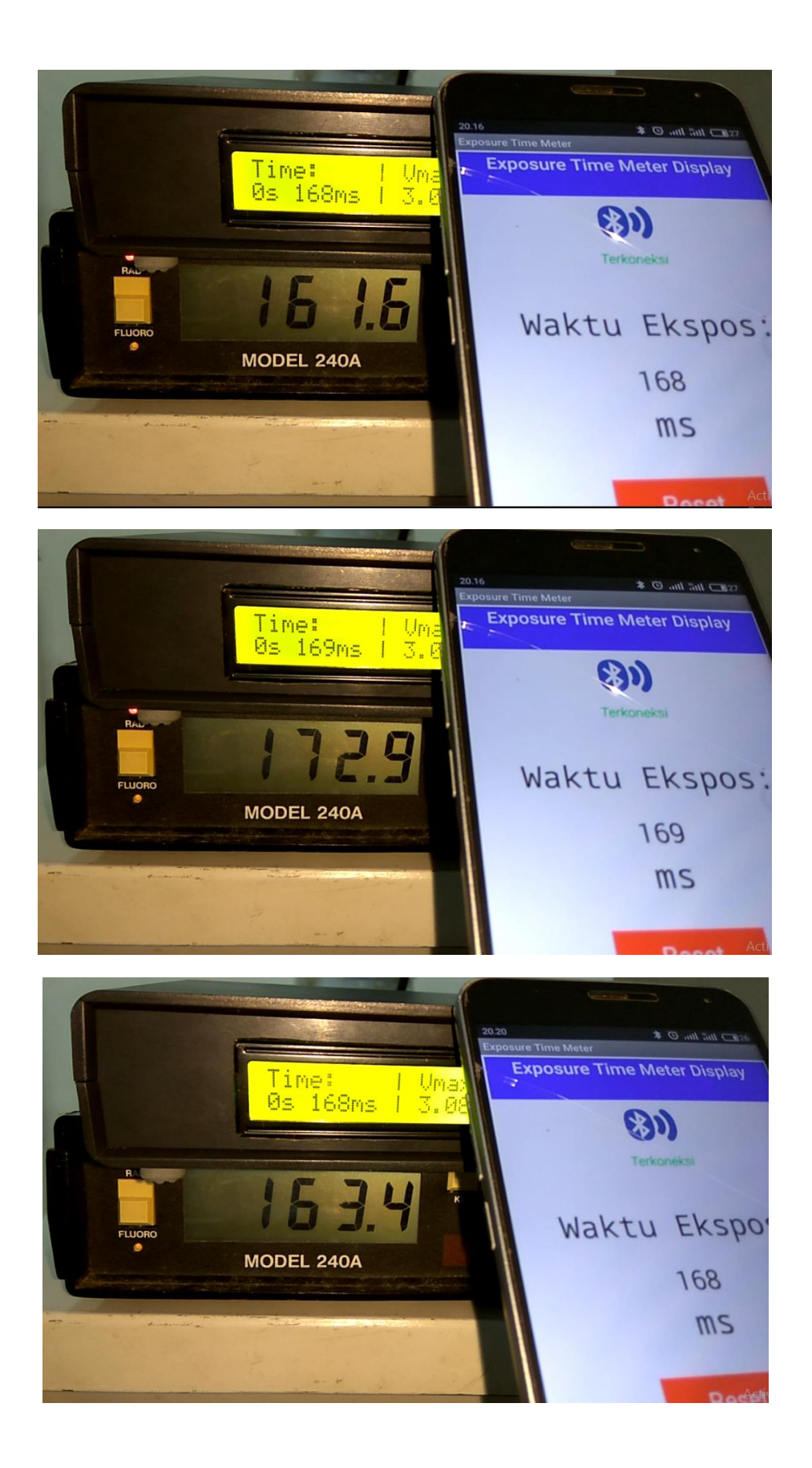

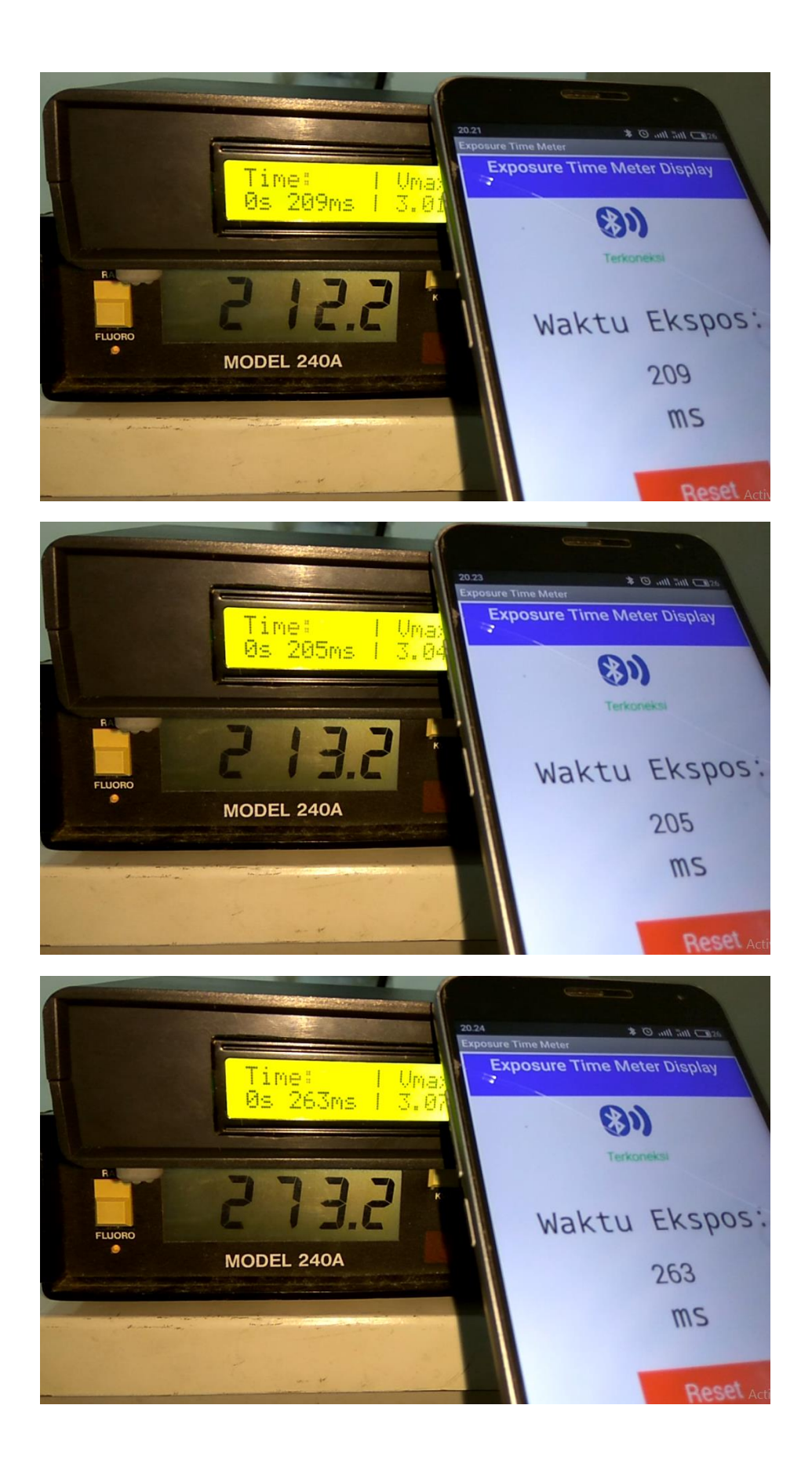

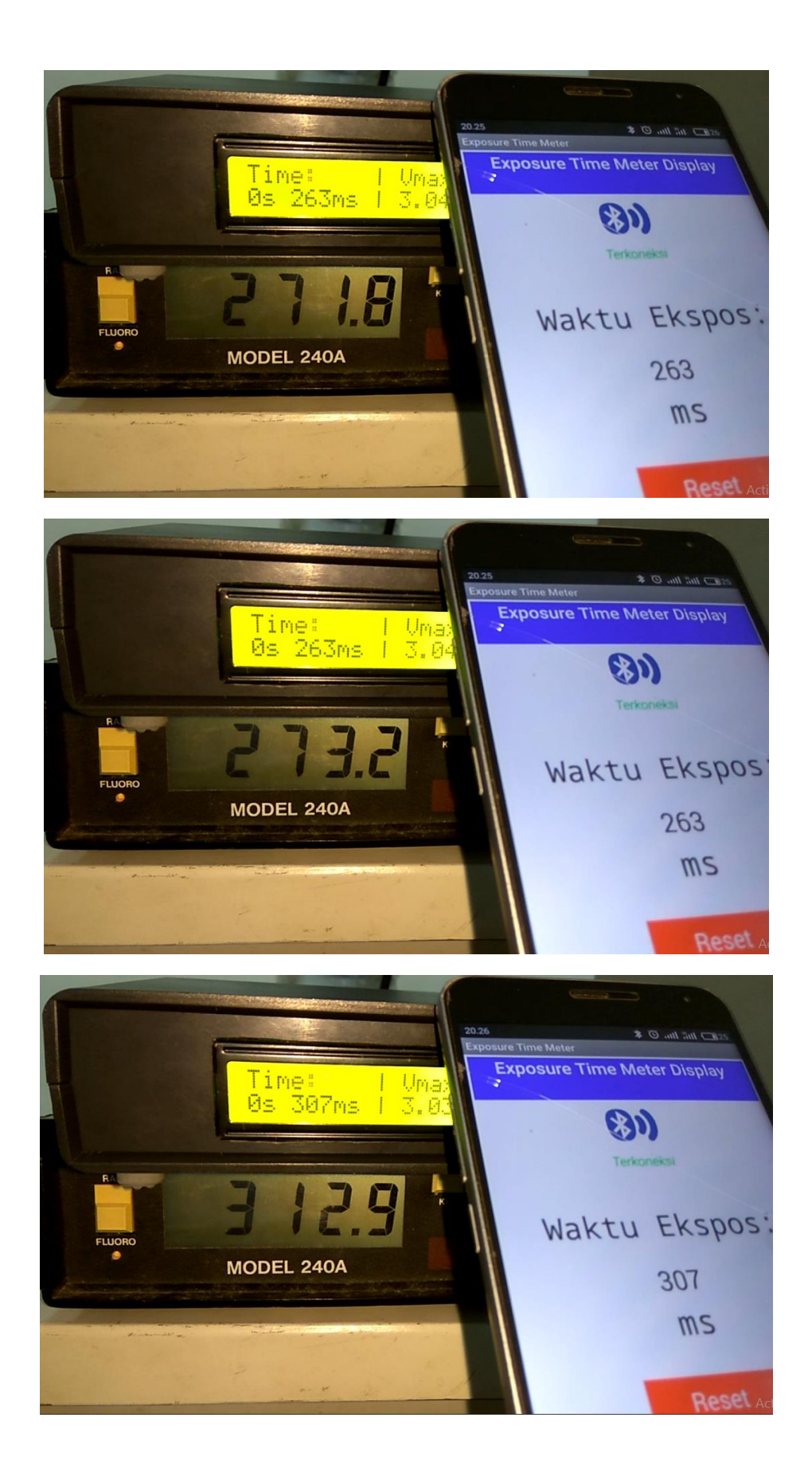

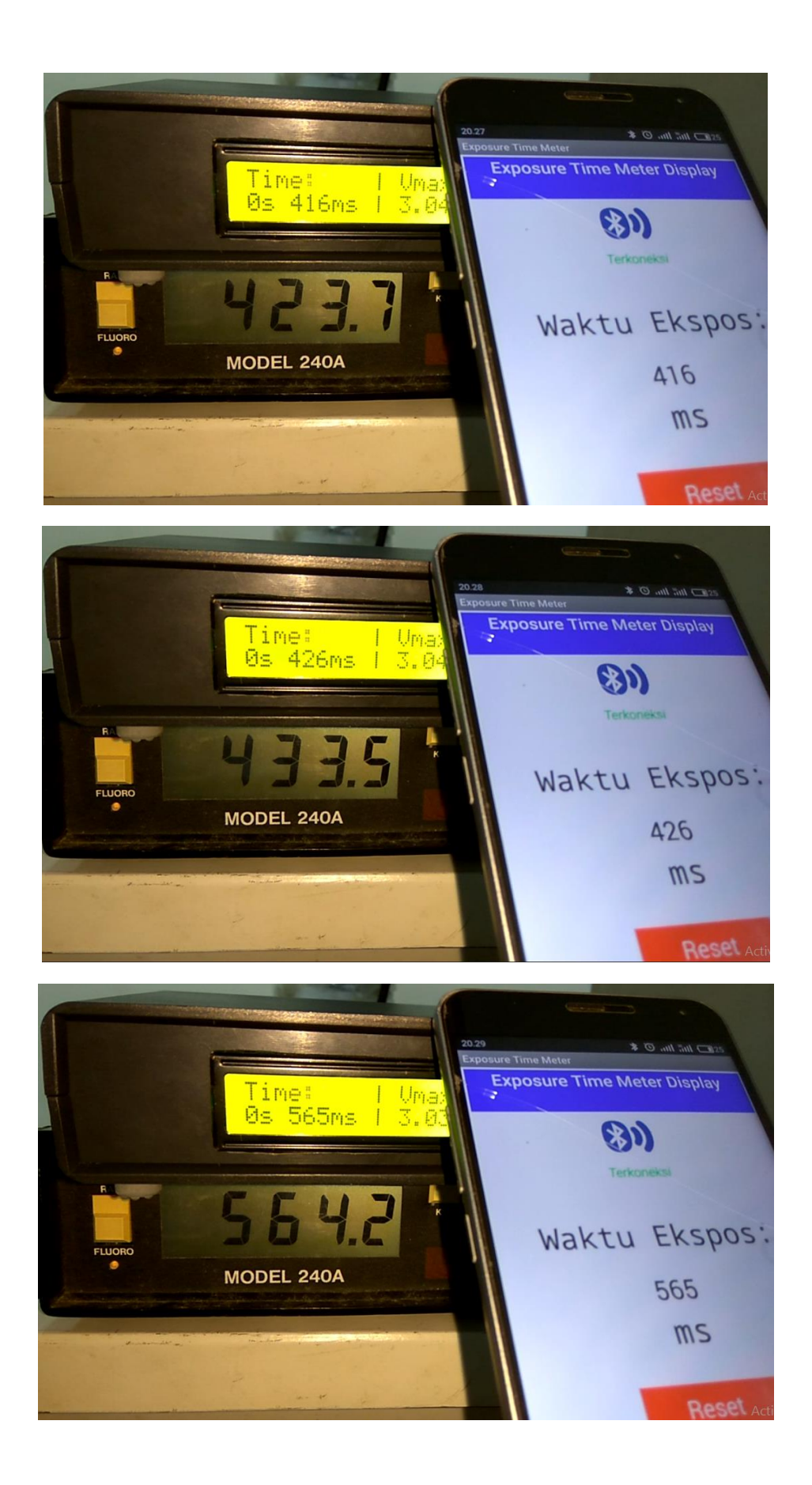

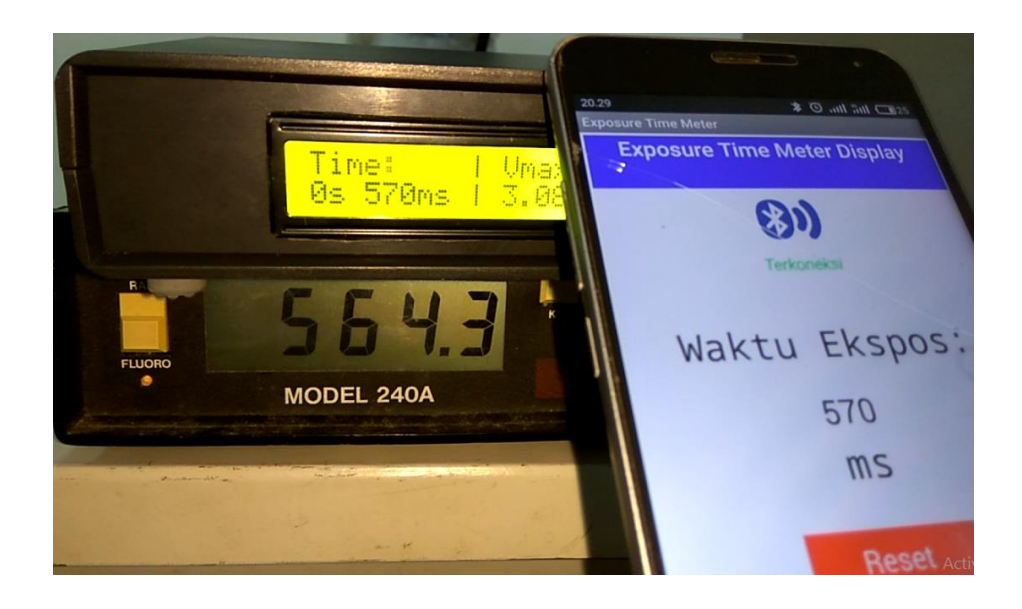